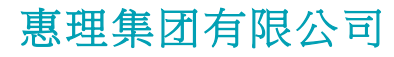

(于开曼群岛注册之有限责任公司) 香港联合交易所上市公司 股份代号: 806 HK

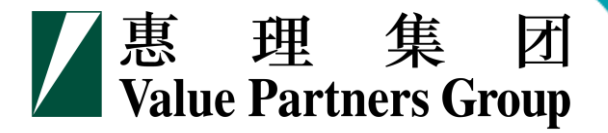

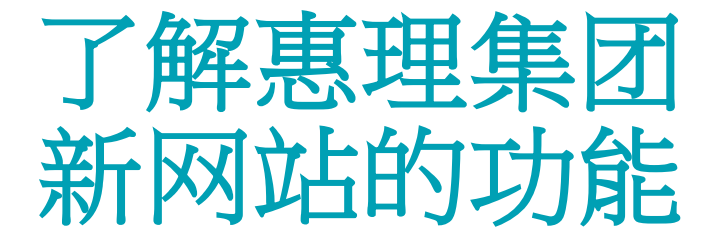

### (www.valuepartners-group.com)

2016年7月

# 目录

- 一. 搜寻基金产品 二. 查阅基金价格及表现资讯 三. 查阅基金文件 四. 浏览器的设定
- 3 17 23 29

## 一.搜寻基金产品

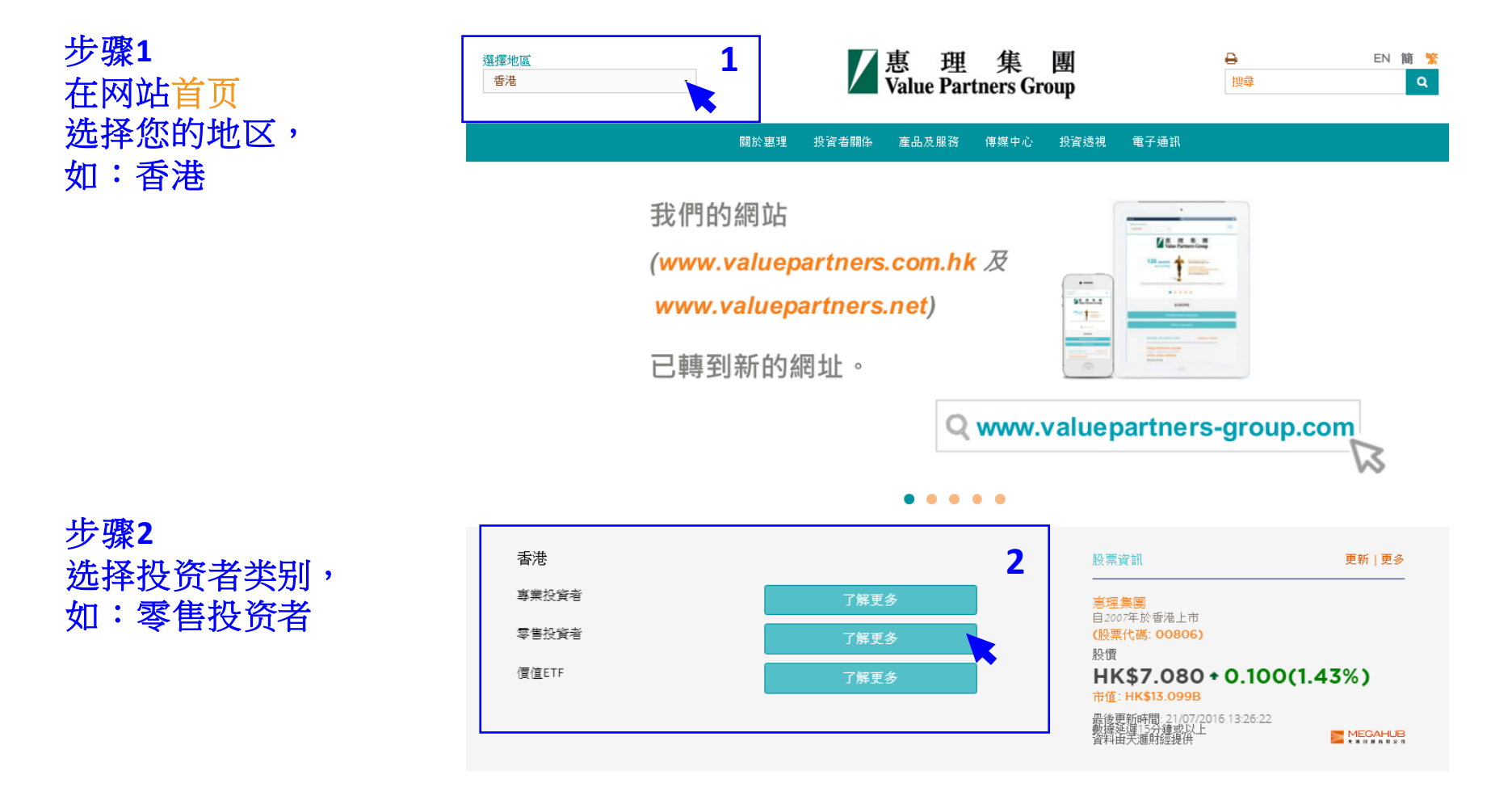

#### 不構成要約 / 當地限制 網站所列載的任何內容均不應被詮釋為構成招徠要約購買,或構成購買或出售任何證券、商品、投資或從事任何 其他交易的建議。本網站所載的任何資訊均不構成投資建議,亦沒有作為推薦或表示任何顧問產品或服務的適當 性或適用性,且並沒有提出或招攬買賣任何證券、財務產品或投資工具,或並不作為任何特定交易策略。閣下在 香港 - 医隹料 作出任何投資決定前,務必先尋求獨立財務和稅務建議。本網站所提供的資料不擬發放或提供予在法律或規例上 不容許發放或使用此等資料,或受到法例規管之司法管轄區或國家的任何人十或個體。接連網站的所有人和實體 是其自行主動接連網站,並負責遵守當地的適用法律和法規。網站不是針對禁止網站的發布或接連的任何司法管 策略列表 轄區的任何人,而不論其禁止是因為該人十的國籍、居住資格,或是因為其它原因。受到這些限制的人十均不得 接連網站。 絶對回報備 網站刊登之資料 聚焦亞洲及大中國 . 再理已採取一切合理審慎措施,以確保本網站所載資料於發布當日乃屬準確、合時、完整、適合作擬定用途,以 掘價值股票,追求 及遵從相關及適用法例和規例。雖然如此,有關資料有可能因惠理無法控制的情況而出現錯誤或遺漏,本集團概 不就本網站所載資料的準確性或完整性作出任何保證或聲明。閣下需審慎考慮及調查,而不依賴於任何在本網站 上的資料。任何人士基於本網站上的內容作出的行動,風險將為其本人負責。本網站之資料於發布當日乃正確, 但不保證閣下於閱讀時仍然真實並完整。惠理不就內容的準確性、合時性及完整性作出保證。本網站或提供由第 三者所給予的資料,該等資料由第三者提供並承擔全部責任,裏理不會對該等資料做任何保證。所有內容可能會 在沒有事先通知的情況下被更改。本網站所用的任何意見或預測乃以於發布日期期間認為可信的資料為基礎,惟 惠理概不對該資料的合時性、進確性及完整性作出任何保證。任何意見是基於當時市場條件及特定預期(或未被 證明是有效的〉於發布當日乃正確,可隨時變更,本網站用戶不應完全依賴該等內容。 風險警告 靈活動態投資策 場波幅。 投資涉及風險。過往業績並不表示將來的回報。投資產品的價格及其收益可升亦可跌。在若干情況下,投資者可 能會損失全部資本。投資者應詳閱發行文件,包括風險因素。閣下應考慮及了解本身的投資目標所涉及的風險因 素及可承受的風險水平。若任何疑問,應諮詢獨立財務及專業顧問的意見。 信帳戶! 本人已閱讀並同意以上條款 3

#### 步骤3 阅读条款并按 「本人已阅读并 同意以上条款」

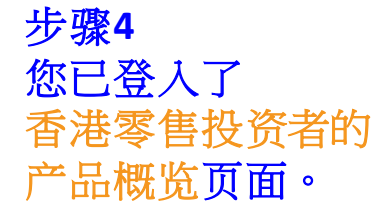

以右方的灰色滚动轴 移往页面下方, 查看基金列表。

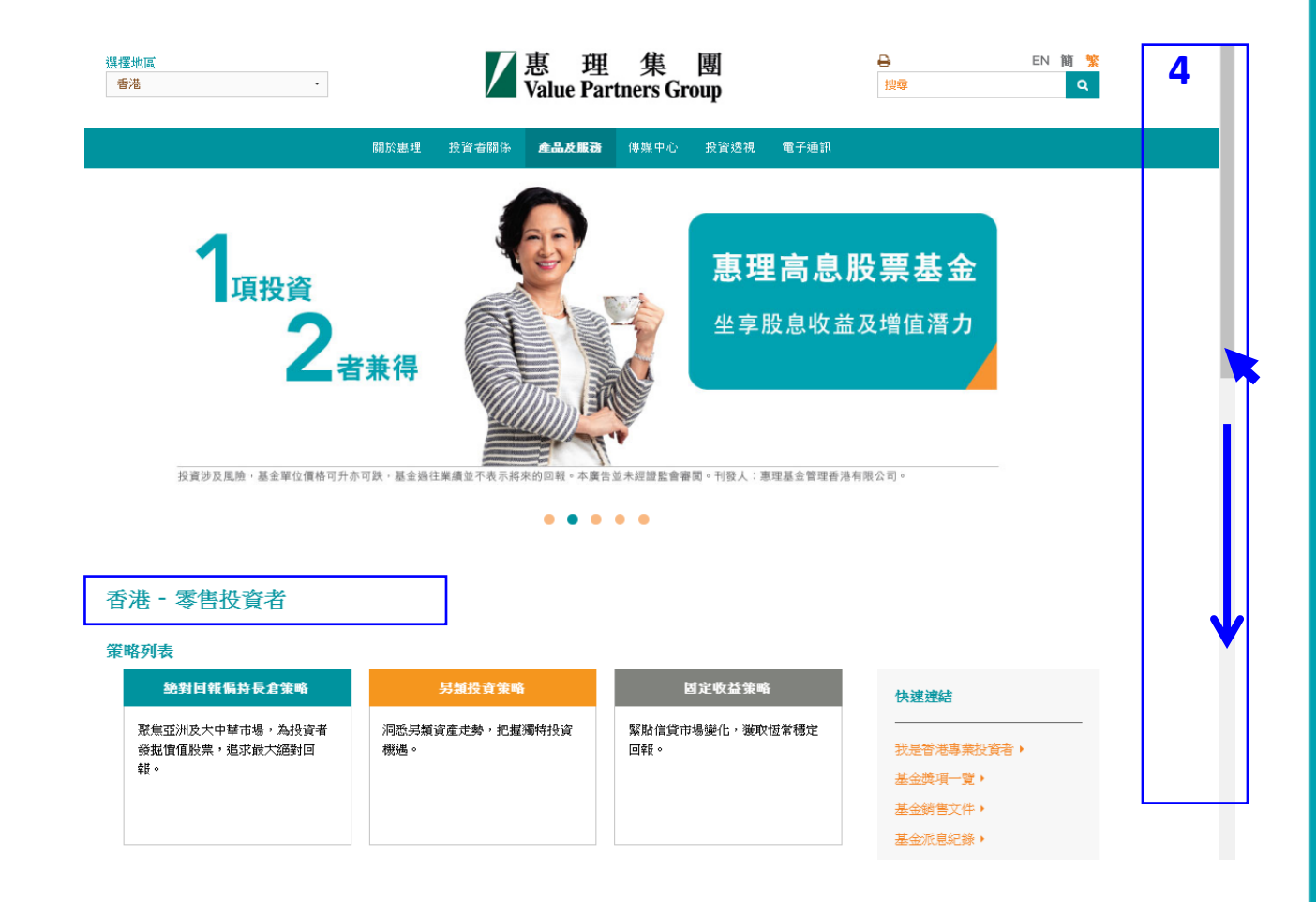

### 一. 搜寻基金产品

| 步骤5    |   |
|--------|---|
| 从基金列表口 | Þ |
| 选择基金   |   |

| 基金列表             |         | → 分類         | •       |     |        |            | 基金獎項一覽▶              | 基金文件庫▶ |
|------------------|---------|--------------|---------|-----|--------|------------|----------------------|--------|
| 個故及書田 其公容評       |         |              |         |     |        |            |                      |        |
| 基金名稱<br>(包括股份類別) |         | 策略           | 股份類別    | 貨幣  | 最新資產淨值 | 估值日        | <b>是日日</b> 號<br>辰生生% | 表現     |
| 惠理價值基金           | $\odot$ | 給對回報偏持長倉策略   | A單位 美元  | USD | 254.68 | 18-07-2016 | ***                  | 瀏覽 >   |
| 惠理高息股票基金         | $\odot$ | ■ 絶對回報偏持長倉策略 | A1類別 美元 | USD | 72.43  | 18-07-2016 | ****                 | 瀏覽 >   |
| 惠理大中華高收益債券基金     | $\odot$ | ■ 固定收益策略     | P類Acc美元 | USD | 13.34  | 18-07-2016 | N/A                  | 瀏覽 >   |
| 惠理多元資產基金         |         | ● 多元資産策略     | A 類 美元  | USD | 9.93   | 18-07-2016 | N/A                  |        |
| 惠理中華新星基金         | $\odot$ | ■ 絶對回報偏持長倉策略 | A 類別 港元 | HKD | 50.98  | 18-07-2016 | ***                  | 瀏覽 >   |
| 惠理中國A股優選基金       | $\odot$ | ■ 絶對回報偏持長倉策略 | A類人民幣   | CNH | 12.48  | 18-07-2016 | N/A                  | 瀏覽 >   |
| 中華匯聚基金           | $\odot$ | 約對回報偏持長倉策略   | A類別 美元  | USD | 128.69 | 18-07-2016 | ****                 | 瀏覽 >   |
| 中國大陸焦點基金         |         | 絶對回報偏持長倉策略   | 本基金美元   | USD | 36.48  | 18-07-2016 | ***                  | 瀏覽 >   |
| 惠理台灣基金           |         | ■ 絶對回報偏持長倉策略 | 美元類別    | USD | 16.58  | 18-07-2016 | ****                 | 瀏覽 >   |
|                  |         |              |         |     |        |            |                      |        |

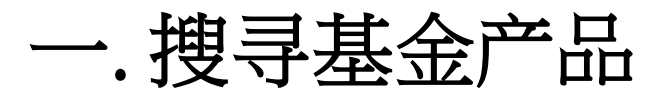

#### 惠理高息股票基金

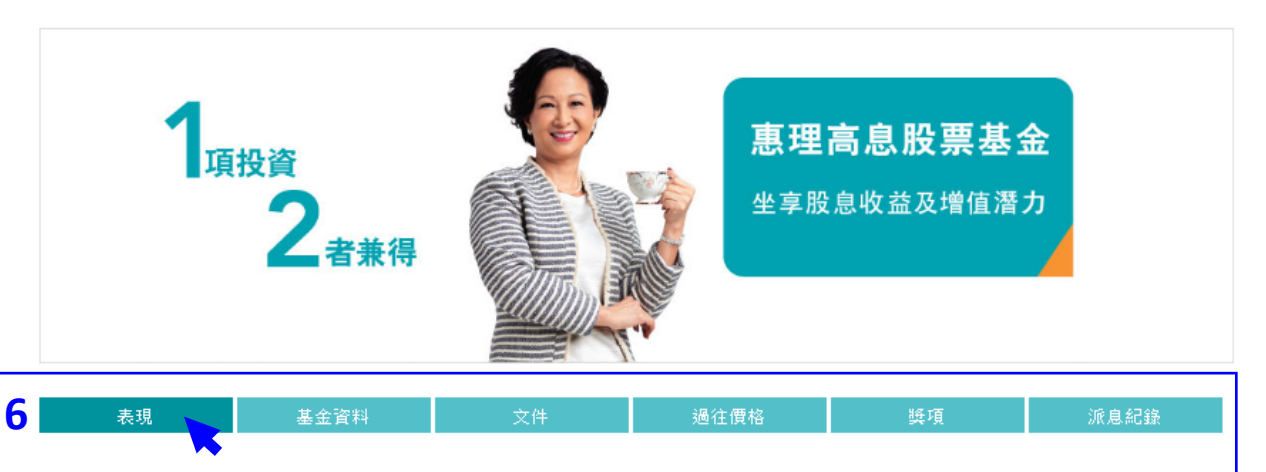

風險披露

- ◎ 惠理高息股票基金(「基金」)主要投資於亞洲區中較高回報的債務及股票證券組合。
- 。 基金可投資於低於投資評級的債務及股票證券。基於這類投資存有投機成份,基金或因此涉及較高風險。
- 基金可投資於中國及其他亞洲地區市場,故涉及新興市場風險。一般而言,由於與新興市場有關之政治、社會、經濟及監管方面之不明朗因素會造成 額外風險,投資於新興市場比投資於發達市場較為波動。基金之價值或會巨幅波動及可於短時間內大幅下滑。閣下可能損失投資的全部價值。
- 。 基金可投資於涉及重大風險如交易方違約風險、無力償還或流動性風險的衍生產品,故可能使本基金承受重大損失。
- 就派息單位而言,基金經理目前有意每月分派股息。然而,息率並不保證。派息率並非基金回報之準則。基金在支付派息時,可從資本中支付派息。 投資者應注意從資本中支付派息時,即表示及相當於從閣下原本投資的金額中,或從該等金額賺取的資本收益中退回或提取部份款項,可能即時導致 單位價值下跌。

#### 步骤6 每项基金的专页 均设有以下分页:

- 表现
- 基金资料
- 文件
- 。 过往价格
- 。 奖项
- 派息纪录(如适用)

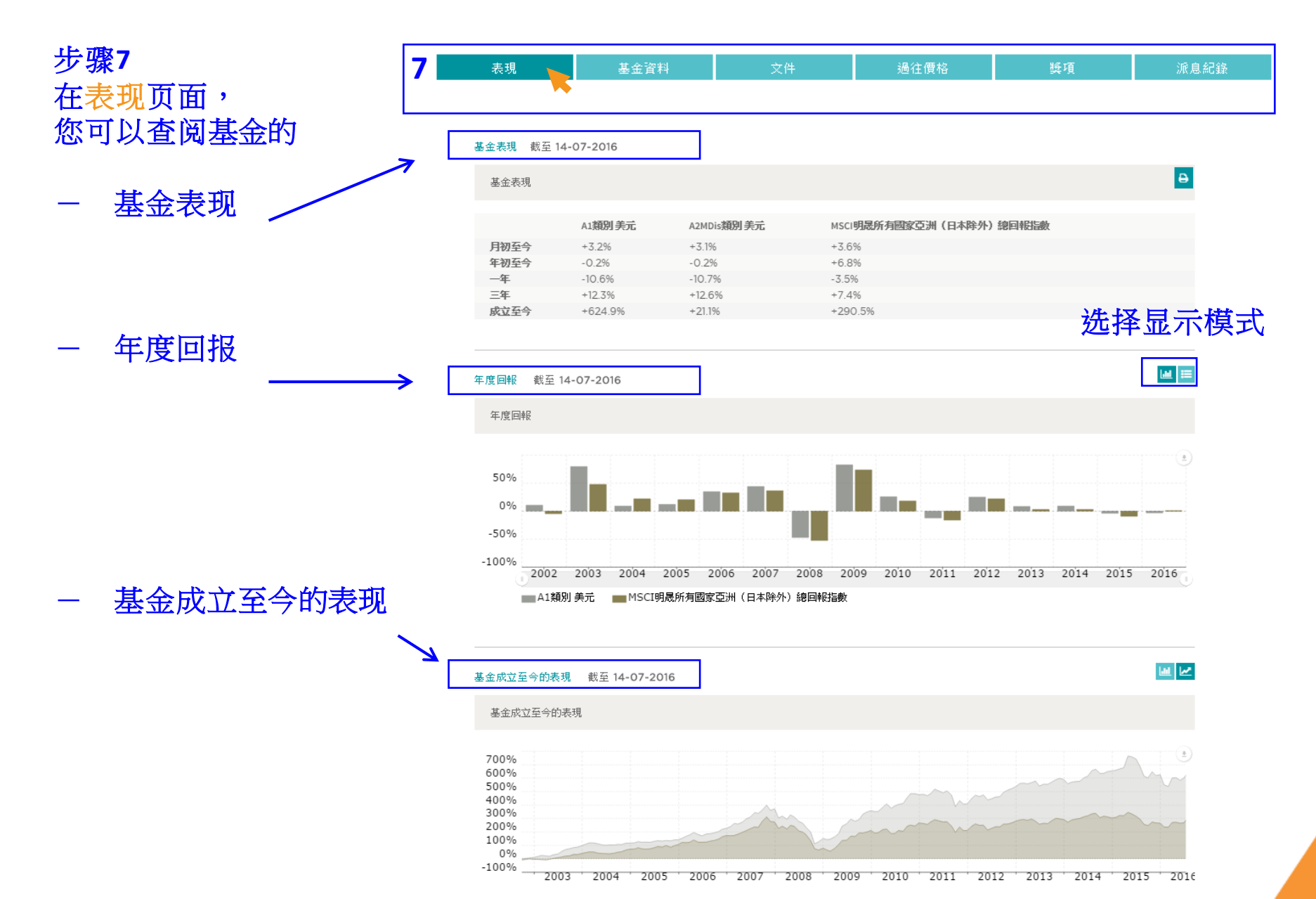

步骤8 在基金资料页面,您可 以查阅下列资讯:

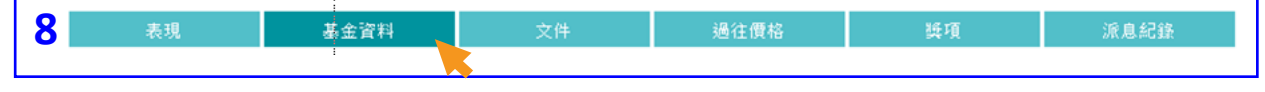

投資目標

本基金透過主要投資於亞洲區內較高回報的債務及股票證券組合,為單位持有人提供資本增值。

| 基金經理        | 惠理基金管理香港有限公司                                                                                                    |
|-------------|----------------------------------------------------------------------------------------------------|
| 託管人         | 滙豐機構信託服務(亞洲)有限公司                                                                                                    |
| 基金成立日期      | A1類別 (美元): 02-09-2002<br>A2類別 MDis (美元): 28-09-2012<br>A2類別 MDis (港元): 23-09-2013<br>A2類別 MDis (港元): 23-09-2013<br>A類別Acc(人民幣非對沖): 20-03-2014<br>A2 MDis類別 (人民幣非對沖): 01-09-2014<br>A2 MDis類別 人民幣非對沖: 10-09-2014<br>A類別Acc人民幣對沖: 11-09-2014<br>A2類別 MDis (對沖類別 - 英鎊): 12-03-2015 |
| 基金資產總值      | USD3,633.47 million(截至 18-07-2016)                                                                                                    |
| 股份類別        | A1 <b>類別:</b> 美元<br>A2 <b>類別</b> MDis:港元/美元<br>A2 <b>類別</b> MDis:對沖類別 - 澳元/加元/英鎊/紐元/人民幣<br>A <b>類別</b> Acc:人民幣                                                                                                    |
| 最低認購額       | A1 <b>類別:</b> 10,000美元或等值<br>A2 <b>類別</b> MDis:10,000美元或等值<br>A <b>類別</b> Acc:人民幣60,000元                                                                                                    |
| 其後最低認購      | A1 <b>類別:</b> 5,000美元或等值<br>A2 <b>類別</b> MDis:5,000美元或等值<br>A <b>類別</b> Acc:人民幣30,000元                                                                                                    |
| 認購費用        | 最高為發行價格的5%                                                                                                    |
| 管理費用        | 每年1.25%                                                                                                    |
| <b>贖回費用</b> | 無                                                                                                    |
| 表現費用        | 盈利的15%^(以新高價計算)                                                                                                    |
| 交易日         | 每日                                                                                                    |
| 股息政策*       | 毎月派息,如有 (MDis 類別)                                                                                                    |

。 基金成立日期
。 基金资产总值
。 股份类别
。 最低认购额
. 其后見低計购

基金经理

○ 托管人

0

- 其后最低认购
- 认购费用
- 管理费用
- 赎回费用
- 表现费用
- 交易日
- 股息政策(如适用)

9

步骤9 在文件页面, 您可以查阅基金的 月刊、季度评论及 其他销售文件。

所有基金文件均需以Adobe 或其他PDF阅读程式下载。

| 表現 | 基金資料         | 文件 過往價格          | 獎項 | 派息紀錄 |
|----|--------------|------------------|----|------|
|    | 文件類別         | 日期               |    | 下載   |
| Г  | 基金月刊         | 2016年06月         | •  |      |
|    | 季度評論         | 2016年第1季         | •  |      |
|    | 產品資料概要       | 2016年03月         | •  |      |
|    | 年報           | 截至2015年12月31日止期間 | •  |      |
|    | 中期報告         | 截至2015年06月30日止期間 | •  |      |
|    | 產品資料概要       | 2016年07月         | •  |      |
|    | 備志録          | 2016年07月         | •  |      |
|    | 解釋備忘錄附錄      | 2016年07月         | •  |      |
|    | 認購表格         | 2016年05月         | •  |      |
|    | 繼後認購表格       | 2016年05月         | •  |      |
|    | 轉換表格         | 2016年05月         | •  |      |
|    | <b>臍回</b> 表格 | 2016年05月         | •  |      |
|    | 個人資料更改表格     | 2012年08月         | •  |      |
|    | 「認識你的客戶」須知   | 2012年04月         | •  |      |
|    | 交易時間表        | 2016年01月         | •  |      |

曲

#### 步骤10 在过往价格页面,

## 10a) 从基金列表查阅 基金最近期的价格。

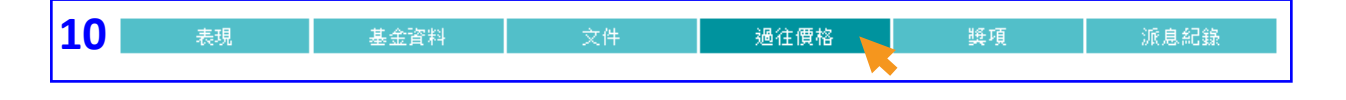

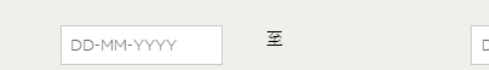

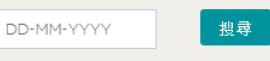

列印

| 日期         |    | A1類別美元 | A1類別 港元  | A類別Acc人民<br>幣對沖 | A類別Acc人民<br>幣非對沖 | A2MDis <b>類別</b> 美<br>元 | A2MDis類別港<br>元 |
|------------|----|--------|----------|-----------------|------------------|-------------------------|----------------|
| 20-07-2016 |    | 72.20  | 559.9471 | 10.00           | 11.88            | 10.29                   | 9.37           |
| 19-07-2016 |    | 72.01  | 558.4448 | 9.98            | 11.88            | 10.26                   | 9.34           |
| 18-07-2016 |    | 72.43  | 561.6729 | 10.03           | 11.94            | 10.32                   | 9.40           |
| 15-07-2016 |    | 72.35  | 561.0308 | 10.02           | 11.90            | 10.31                   | 9.39           |
| 14-07-2016 |    | 71.74  | 556.3796 | 9.94            | 11.82            | 10.22                   | 9.31           |
| 13-07-2016 | Ι, | 71.36  | 553.5895 | 9.88            | 11.77            | 10.17                   | 9.26           |
| 12-07-2016 | K  | 70.98  | 550.7196 | 9.83            | 11.73            | 10.11                   | 9.21           |
| 11-07-2016 |    | 69.94  | 542.5735 | 9.69            | 11.56            | 9.96                    | 9.08           |
| 08-07-2016 |    | 68.96  | 534.9503 | 9.55            | 11.40            | 9.82                    | 8.95           |
| 07-07-2016 |    | 69.17  | 536.6416 | 9.58            | 11.43            | 9.85                    | 8.98           |
| 06-07-2016 |    | 68.63  | 532.4590 | 9.51            | 11.35            | 9.78                    | 8.91           |
| 05-07-2016 |    | 69.43  | 538.6241 | 9.62            | 11.45            | 9.89                    | 9.01           |
| 04-07-2016 |    | 70.10  | 543.8288 | 9.71            | 11.55            | 9.99                    | 9.10           |
| 30-06-2016 |    | 69.54  | 539.5400 | 9.63            | 11.43            | 9.91                    | 9.03           |
| 29-06-2016 |    | 68.47  | 531.2450 | 9.48            | 11.27            | 9.80                    | 8.93           |

按两旁的箭嘴以 查阅其他股份类别 的过往价格

1 2 3 4 5 ... 114 ↑ 以下方页码 查阅以往价格

#### 步骤10 在过往价格页面,

### 10b) 您也可以选择 指定日期查阅基金价格。

| 10         | 表現  |     |      | 基          | 金資    | 料     |     |                | 文件            |    |      | 過往   | E價格   | 8   |    |      | 獎項                      |   | 派息紀錄                    |  |
|------------|-----|-----|------|------------|-------|-------|-----|----------------|---------------|----|------|------|-------|-----|----|------|-------------------------|---|-------------------------|--|
| ŧ          |     | D   | D-MN | 1-YY       | ΥY    |       | 3   | 141            |               | E  | DD-M | M-YY | ΥY    |     |    | 搜索   | <b>王</b> 按              | Ę | 「搜寻」                    |  |
|            |     | <   |      | Ju         | ly 20 | 016   |     | >              |               | <  |      | Ju   | ly 20 | )16 |    | >    |                         |   |                         |  |
|            |     | Su  | Мо   | Tu         | We    | Th    | Fr  | Sa             |               | Su | Мо   | Tu   | We    | Th  | Fr | Sa   |                         |   |                         |  |
| 日期         | A   | 26  | 27   | 28         | 29    | 30    | 1   | 2              | A類別Acc<br>幣對沖 | 26 | 27   | 28   | 29    | 30  | 1  | 2    | A2MDis <b>類別</b> 美<br>元 |   | A2MDis <b>類別</b> 港<br>元 |  |
| 20-07-2016 | 72  | 3   | 4    | 5          | 6     | 7     | 8   | 9              | 10.00         | 3  | 4    | 5    | 6     | 7   | 8  | 9    | 10.29                   |   | 9.37                    |  |
| 19-07-2016 | 72  | 10  | 11   | 12         | 13    | 14    | 15  | 16             | 9.98          | 10 | 11   | 12   | 13    | 14  | 15 | 16   | 10.26                   |   | 9.34                    |  |
| 18-07-2016 | 72  | 17  | 10   | 10         | 20    | 21    | 22  | 22             | 10.03         | 17 | 18   | 10   | 20    | 21  | 22 | 23   | 10.32                   |   | 9.40                    |  |
| 15-07-2016 | 72  | 17  | 10   | 19         | 20    | 21    | 22  | 23             | 10.02         | 17 | 10   | 15   | 20    | 21  | 22 | 23   | 10.31                   |   | 9.39                    |  |
| 14-07-2016 | 71  | 24  | 25   | 26         | 27    | 28    | 4   | 30             | 9.94          | 24 | 25   | 26   | 27    | 28  |    | 30   | 10.22                   |   | 9.31                    |  |
| 13-07-2016 | 71  | 31  | 1    | 2          | 3     | 4     | 5   | 6              | 9.88          | 31 | 1    | 2    | 3     | 4   | 5  | 6    | 10.17                   |   | 9.26                    |  |
| 12-07-2016 | 70  |     |      |            |       |       |     |                | 9.83          |    |      |      |       |     |    |      | ** 11                   |   | 9.21                    |  |
| 11-07-2016 | 69  | ÷,  | 生十   | <b>x</b> : | ±□    | 44    |     | t <del>t</del> | 9.69          | Ż  | 先:   | 圣    | 结     | 审   | ٢F | 甘    | 5                       |   | 9.08                    |  |
| 08-07-2016 | 68  | 2   | 也1   | 牛/         |       | ХÞ    |     | 丹              | 9.55          | ~  |      | -    | -11   |     | -  | 1 79 | 2                       |   | 8.95                    |  |
| 07-07-2016 | 69. | .17 |      |            |       | 536.6 | 416 |                | 9.58          |    |      | 1    | 1.43  |     |    |      | 9.85                    |   | 8.98                    |  |
| 06-07-2016 | 68. | .63 |      |            |       | 532.4 | 590 |                | 9.51          |    |      | 1    | 1.35  |     |    |      | 9.78                    |   | 8.91                    |  |
| 05-07-2016 | 69. | .43 |      |            |       | 538.6 | 241 |                | 9.62          |    |      | 1    | 1.45  |     |    |      | 9.89                    |   | 9.01                    |  |
| 04-07-2016 | 70. | .10 |      |            |       | 543.8 | 288 |                | 9.71          |    |      | 1    | 1.55  |     |    |      | 9.99                    |   | 9.10                    |  |
| 30-06-2016 | 69. | .54 |      |            |       | 539.5 | 400 |                | 9.63          |    |      | 1    | 1.43  |     |    |      | 9.91                    |   | 9.03                    |  |
| 29-06-2016 | 68. | .47 |      |            |       | 531.2 | 450 |                | 9.48          |    |      | 1    | 1.27  |     |    |      | 9.80                    |   | 8.93                    |  |

**1** 2 3 4 5 ... 114

步骤11 在奖项页面, 您可以查阅基金的 所有奖项资讯。

| 11   | 表現                                                         | 基金資料                                                          | 文件                   | 過往價格            | 獎項 🍗                                  | 派息紀錄                   |
|------|------------------------------------------------------------|---------------------------------------------------------------|----------------------|-----------------|---------------------------------------|------------------------|
|      |                                                            |                                                               |                      |                 | · · · · · · · · · · · · · · · · · · · |                        |
|      |                                                            |                                                               |                      |                 |                                       |                        |
| 年份   | 獎項                                                         |                                                               |                      |                 |                                       | 機構                     |
| 2016 | 湯森路透理柏。<br><b>最佳亞太區(日</b><br><i>獲項根爆截至2</i>                | 基金香港年獎2016<br>  <b>本除外 )股票基金(十年</b> )<br><i>015年12月之表現計算・</i> |                      |                 |                                       | 湯森路透                   |
|      | Fund Selector /<br>亞太區股票 -  <br>獲獎基金是從新                    | Asia Singapore Awards 2016<br>白 <b>全映</b><br>听加坡的「認可挺資者」基金    | 2012年6月30日至          | 2015年6月30日的基金表現 | 及評審投票遵出。                              | Fund Selector Asia     |
| 2015 | 2015資產管理<br><b>最佳零售基金</b><br><i>獎項反映截至2</i>                | 大獎<br>014年應表現・                                                |                      |                 |                                       | AsianInvestor          |
|      | 2015年投資者<br><b>亞洲日本除外</b><br><i>獎項反映截至2</i>                | 選擇大獎(亞太區)<br>- <b>長期表現獎</b><br>014年底液現・                       |                      |                 |                                       | HedgePo                |
| 2014 | 理柏香港基金<br>最佳亞洲(日本<br><i>根爆截至2013年</i>                      | 洋獎2014<br><b>除外)股票基金 - 五年</b><br><i>陸12月31日数隊</i> ・           |                      |                 |                                       | 理柏                     |
|      | Morningstar(香<br><b>最佳亞洲(日本</b><br><i>晨复2014<u>基金</u>)</i> | 港)最佳基金獎2014<br><b>除外)股票基金</b><br>《是根據合資格基金在晨星名                | 補別截至2013年12月31日。     | 之表現計算・          |                                       | Morningstar晨星          |
| 2013 | 2013年最佳基金<br><b>傑出表現獎</b><br><i>根操戴室2013年</i>              | 金年獎<br>亞太區股票組別<br><sup>至9月30日</sup> 该現計算,                     |                      |                 |                                       | 指標雜語                   |
|      | <b>2012年「最佳</b><br>及基金資産値                                  | 一 <b>百隻對沖基金」全球排</b> 名<br>不少於三億美元 <sup>へ</sup> 。               | <b>名榜中名列第九十二位</b> ,有 | 關排名計算截至2012年12  | 月的三年複合年度化回報                           | Barron's 雜誌<br>2013年5月 |

步骤12 在派息纪录页面, 您可以查阅基金 个别单位/股份类别 的派息资料。

| <b>12</b> 表  | 現基金資料        | 文件 過往價格     | 獎項 派息紀錄 |
|--------------|--------------|-------------|---------|
| 派息紀錄 - A2 MD | Dic類別 美元     |             |         |
| 除息日          | 除息日資產淨值(USD) | 每單位派息(USD)* | 年率化息率#  |
| 30-06-2016   | 9.91         | 0.0499      | 6.0 %   |
| 31-05-2016   | 9.70         | 0.0499      | 6.2 %   |
| 29-04-2016   | 10.03        | 0.0499      | 6.0 %   |
| 31-03-2016   | 10.03        | 0.0499      | 6.0 %   |
| 29-02-2016   | 9.19         | 0.0499      | 6.5 %   |
| 29-01-2016   | 9.40         | 0.0499      | 6.4 %   |
| 31-12-2015   | 10.56        | 0.0499      | 5.7 %   |
| 30-11-2015   | 10.51        | 0.0499      | 5.7 %   |
| 30-10-2015   | 10.98        | 0.0499      | 5.5 %   |
| 30-09-2015   | 10.37        | 0.0499      | 5.8 %   |

1 2 3 4 5

| 派息紀錄 - A2 MI | Dis類別 港元     | 按表格        | 各下方页码,  |
|--------------|--------------|------------|---------|
| 除息日          | 除息日資產淨值(HKD) | 每單位派 以 省 阴 | 以往派息资料。 |
| 30-06-2016   | 9.03         | 0.0458     | 6.1 %   |
| 31-05-2016   | 8.85         | 0.0458     | 6.2 %   |
| 29-04-2016   | 9.14         | 0.0458     | 6.0 %   |
| 31-03-2016   | 9.14         | 0.0458     | 6.0 %   |
| 29-02-2016   | 8.39         | 0.0458     | 6.6 %   |
| 29-01-2016   | 8.60         | 0.0458     | 6.4 %   |
| 31-12-2015   | 9.61         | 0.0458     | 5.7 %   |
| 30-11-2015   | 9.57         | 0.0458     | 5.7 %   |

步骤13 如欲查阅有关惠理 在其他海外地区提供 的基金产品,您可以 在「选择地区」栏 登入个别地区专页。

例如:您可从 欧洲专页查阅符合 UCITS法规的基金。

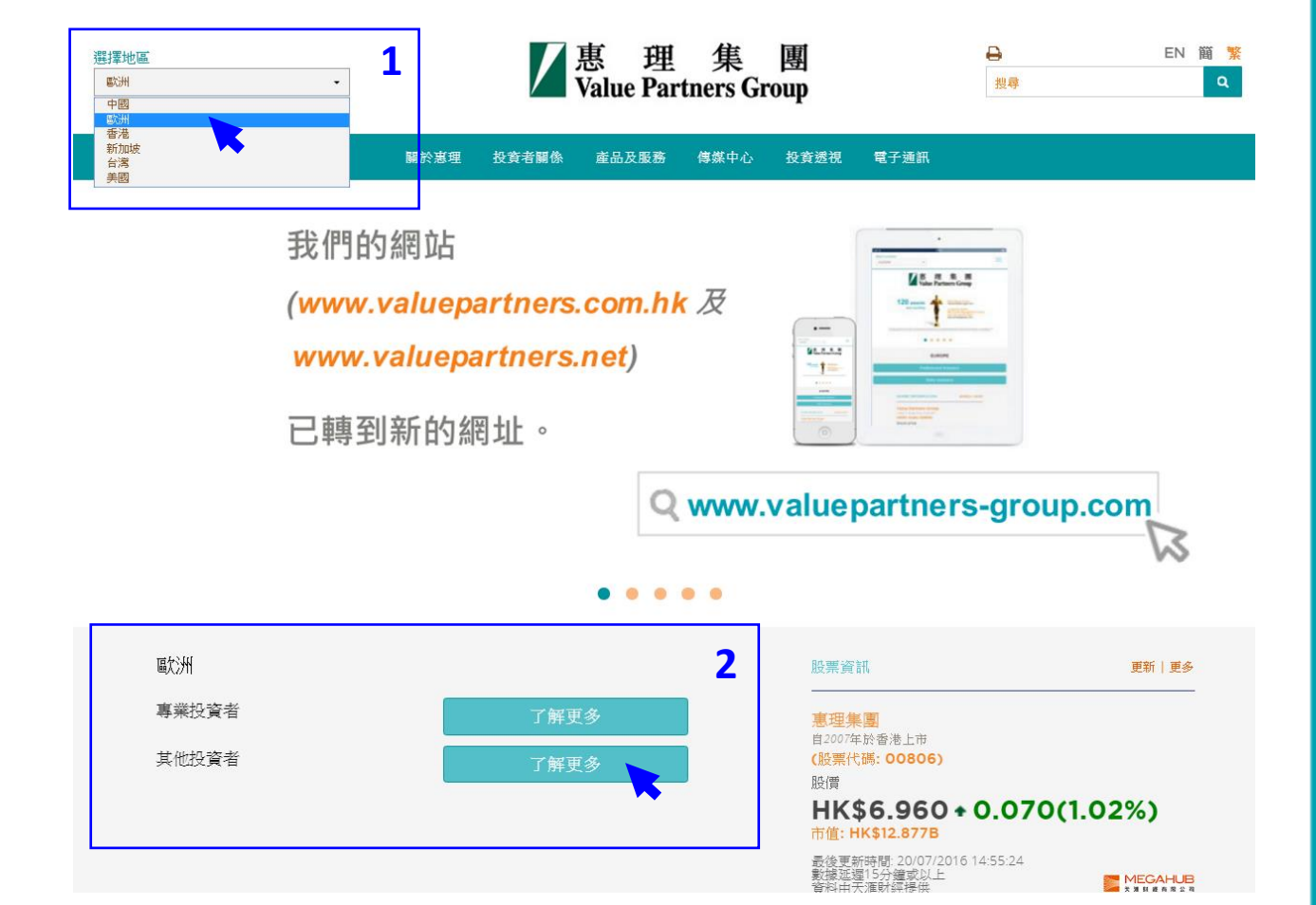

## 二.查阅基金价格及 表现

二. 查阅基金价格及表现

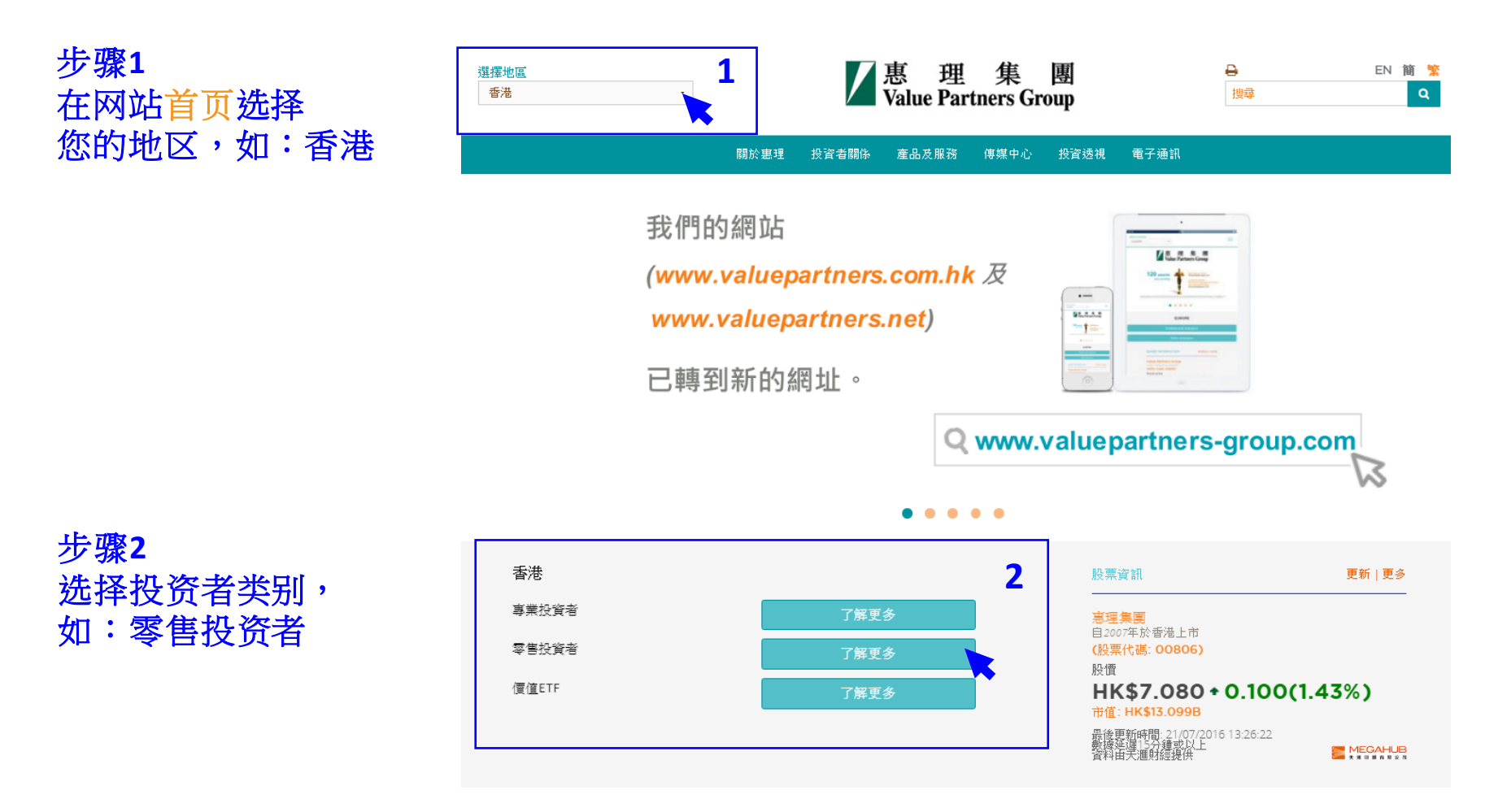

### 二. 查阅基金价格及表现

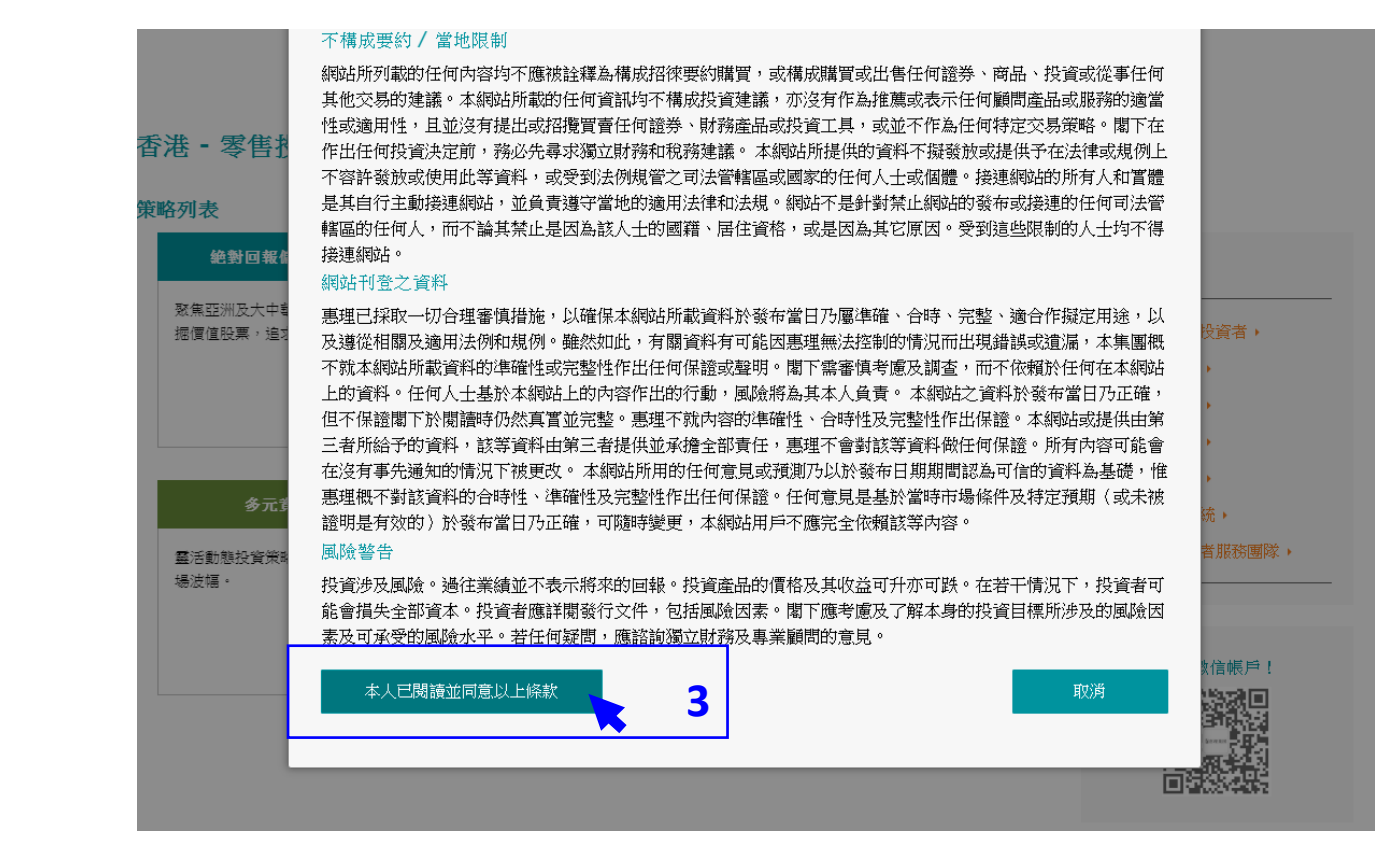

#### 步骤3 阅读条款并按 「本人已阅读并 同意以上条款」

二. 查阅基金价格及表现

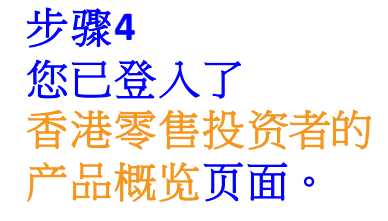

以右方的灰色滚动轴 移往页面下方, 查看基金列表。

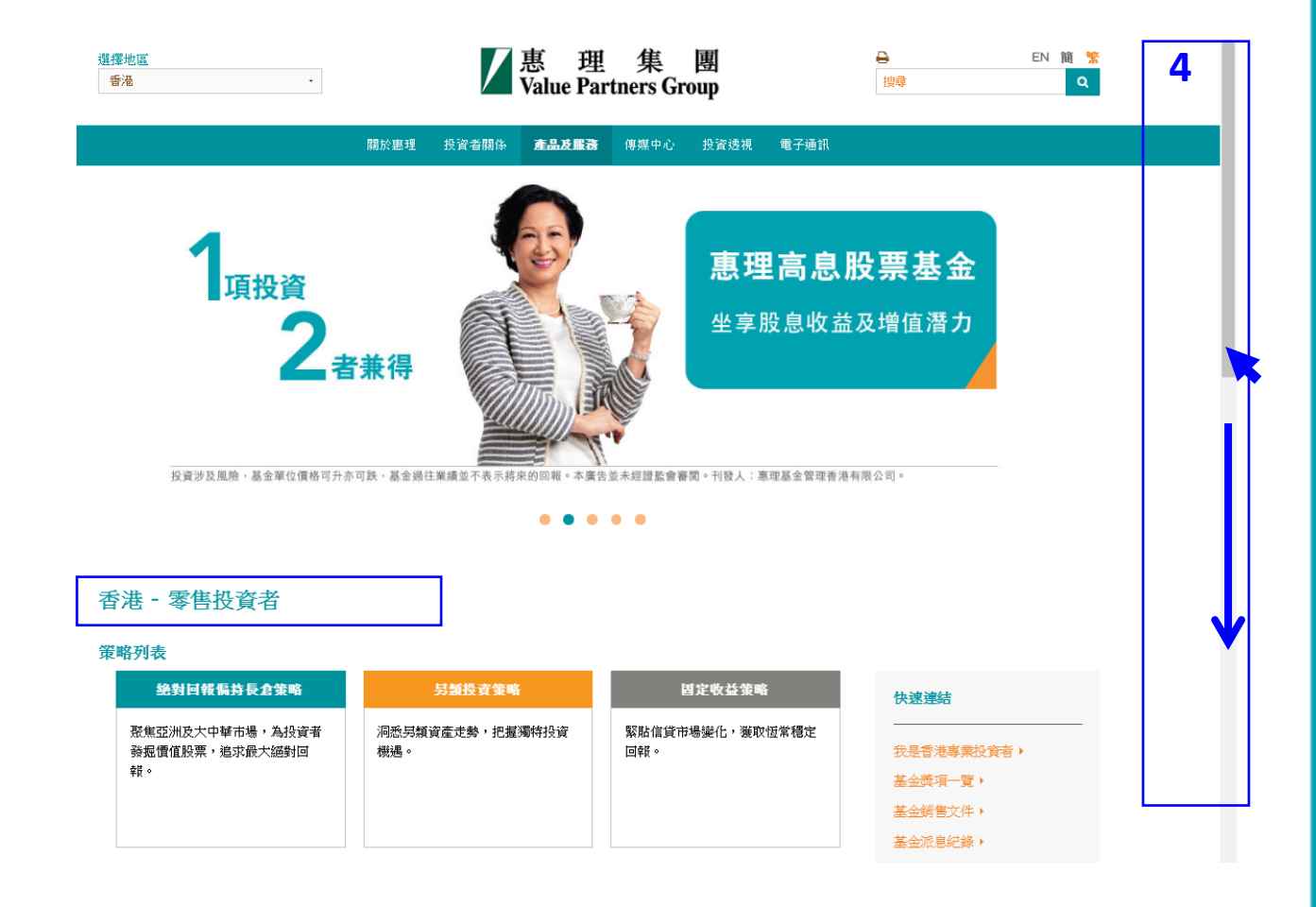

二. 查阅基金价格及表现

步骤5 您可从基金列表中 查阅基金的

最新资产净值 表现

(基金的最新资产净值 及表现数据于每一个工作 营业日约下午十二时正陆 续在网站刊载。)

裏理中國A股優選基金

•

選擇策略

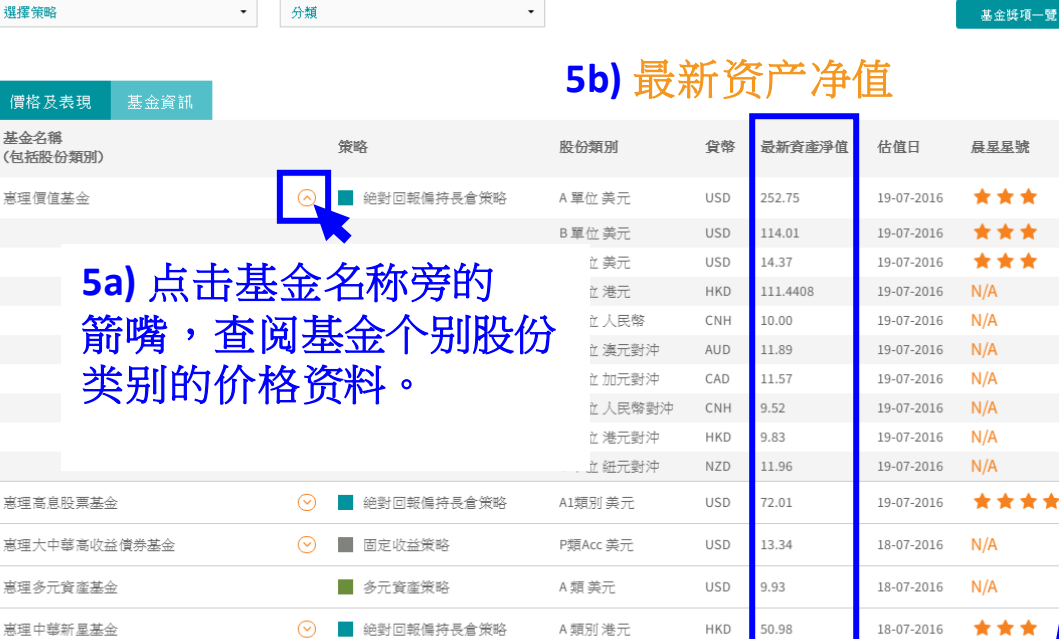

絶對回報偏持長倉策略

A類人民幣

### 5c) 把鼠标移至浏览 > 以查阅基金的最新表现

18-07-2016

N/A

12.48

| A單位美元                    | USD        | 252.75   | 19-0   | 7-2016 | ***    | 瀏覽 >     |
|--------------------------|------------|----------|--------|--------|--------|----------|
| <sup>B 当</sup> 基金表現      | 截至 15      | -07-2016 | 5      |        |        | 0        |
| C III                    | 月          | 初至今      | 年初至今   | 一年     | 三年     | 成立至今     |
| C 重 惠理價值基<br>C 重 A 單位 美元 | 基金 +6<br>亡 | i.0%     | -3.6%  | -12.6% | +25.0% | +2434.9% |
| CI 表現按基金                 | 会相關單位      | 之貨幣資     | 產淨值計算, | 股息再投资  | 管及已扣除用 | 所有費用。    |
| C 單位 人民幣對沖               | CNH        | 9.52     | 19-0   | 7-2016 | N/A    |          |
| C 單位 港元對沖                | HKD        | 9.83     | 19-0   | 7-2016 | N/A    |          |

CNH

基金獎項一覽▶ 基金文件庫▶

表現

瀏覽

瀏覽 >

瀏覽 >

瀏覽 >

瀏覽 >

瀏覽 >

瀏醋 >

瀏醋 >

二. 查阅基金价格及表现

步骤6 您可以点击 个别基金名称 进入该基金的专页, 以了解个别基金的 详细资讯。

使用说明 请参阅第8至15页。

| 基金列表             |         |              |            |     |          |            |         |        |
|------------------|---------|--------------|------------|-----|----------|------------|---------|--------|
| 選擇策略             | 分類      | -            |            |     |          |            | 基金獎項一覽▶ | 基金文件庫▶ |
|                  |         |              |            |     |          |            |         |        |
| 價格及表現 基金資訊       |         |              |            |     |          |            |         |        |
| 基金名稱<br>(包括股份類別) |         | 策略           | 股份類別       | 貨幣  | 最新資產淨值   | 估值日        | 晨星星號    | 表現     |
| 惠理價值基金           | $\odot$ | 絶對回報偏持長倉策略   | A 單位 美元    | USD | 252.75   | 19-07-2016 | ***     | 瀏覽 >   |
|                  |         |              | B 單位 美元    | USD | 114.01   | 19-07-2016 | ***     | 瀏覽 >   |
|                  |         |              | C 單位 美元    | USD | 14.37    | 19-07-2016 | ***     | 瀏覽 >   |
|                  |         |              | C 單位 港元    | HKD | 111.4408 | 19-07-2016 | N/A     | 瀏覽 >   |
|                  |         |              | C 單位 人民幣   | CNH | 10.00    | 19-07-2016 | N/A     |        |
|                  |         |              | C 單位 澳元對沖  | AUD | 11.89    | 19-07-2016 | N/A     | 瀏覽 >   |
|                  |         |              | C 單位 加元對沖  | CAD | 11.57    | 19-07-2016 | N/A     | 瀏覽 >   |
|                  |         |              | C 單位 人民幣對沖 | CNH | 9.52     | 19-07-2016 | N/A     |        |
|                  |         |              | C 單位 港元對沖  | HKD | 9.83     | 19-07-2016 | N/A     |        |
|                  |         |              | C 單位 紐元對沖  | NZD | 11.96    | 19-07-2016 | N/A     | 瀏覽 >   |
| 惠理高息股票基金         | $\odot$ | ■ 絶對回報偏持長倉策略 | A1類別美元     | USD | 72.01    | 19-07-2016 | ****    | 瀏覽 >   |
| 惠理大中華高收益債券基金     | $\odot$ | ■ 固定收益策略     | P類Acc 美元   | USD | 13.34    | 18-07-2016 | N/A     | 瀏覽 >   |
| 惠理多元資產基金         |         | ● 多元資產策略     | A 類 美元     | USD | 9.93     | 18-07-2016 | N/A     |        |
| 惠理中華新星基金         | $\odot$ | 絶對回報偏持長倉策略   | A類別港元      | HKD | 50.98    | 18-07-2016 | ***     | 瀏覽 >   |
| 惠理中國A股優選基金       | $\odot$ | 絶對回報偏持長倉策略   | A類人民幣      | CNH | 12.48    | 18-07-2016 | N/A     | 瀏覽 >   |

### 三. 查阅基金文件

三. 查阅基金文件

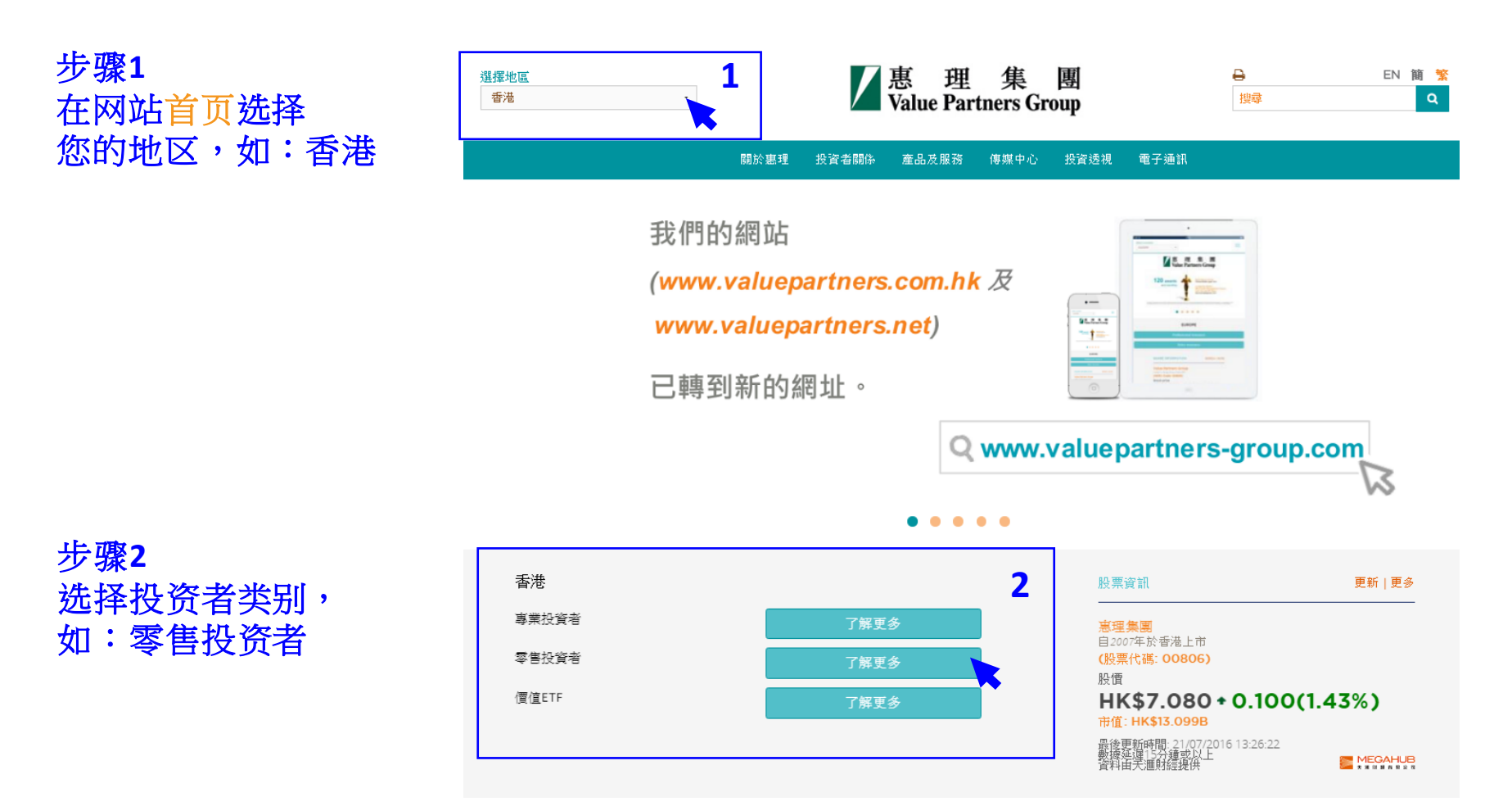

三. 搜寻基金文件

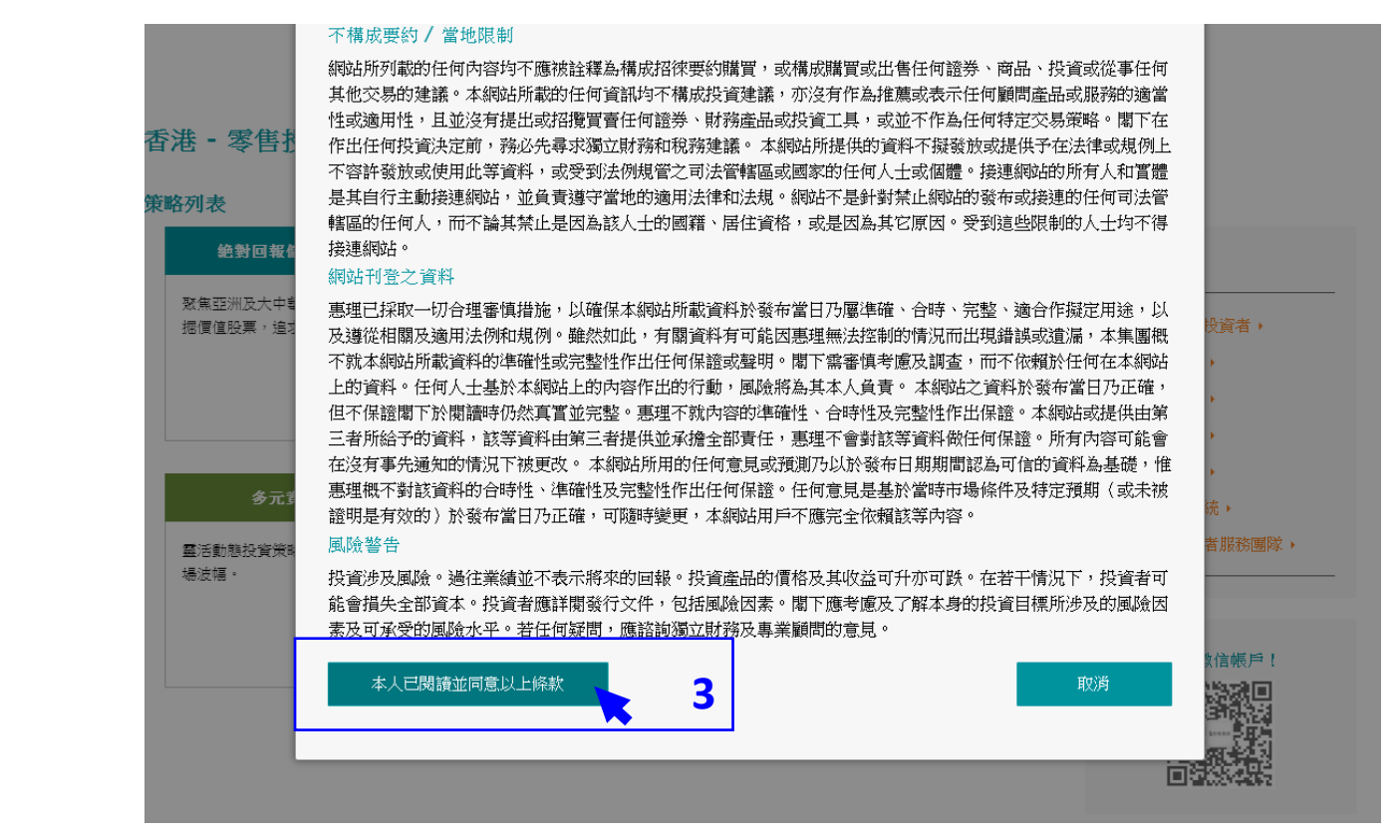

#### 步骤3 阅读条款并按 「本人已阅读并 同意以上条款」

三. 搜寻基金文件

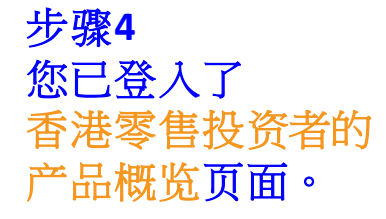

以右方的灰色滚动轴 移往页面下方, 查看基金列表。

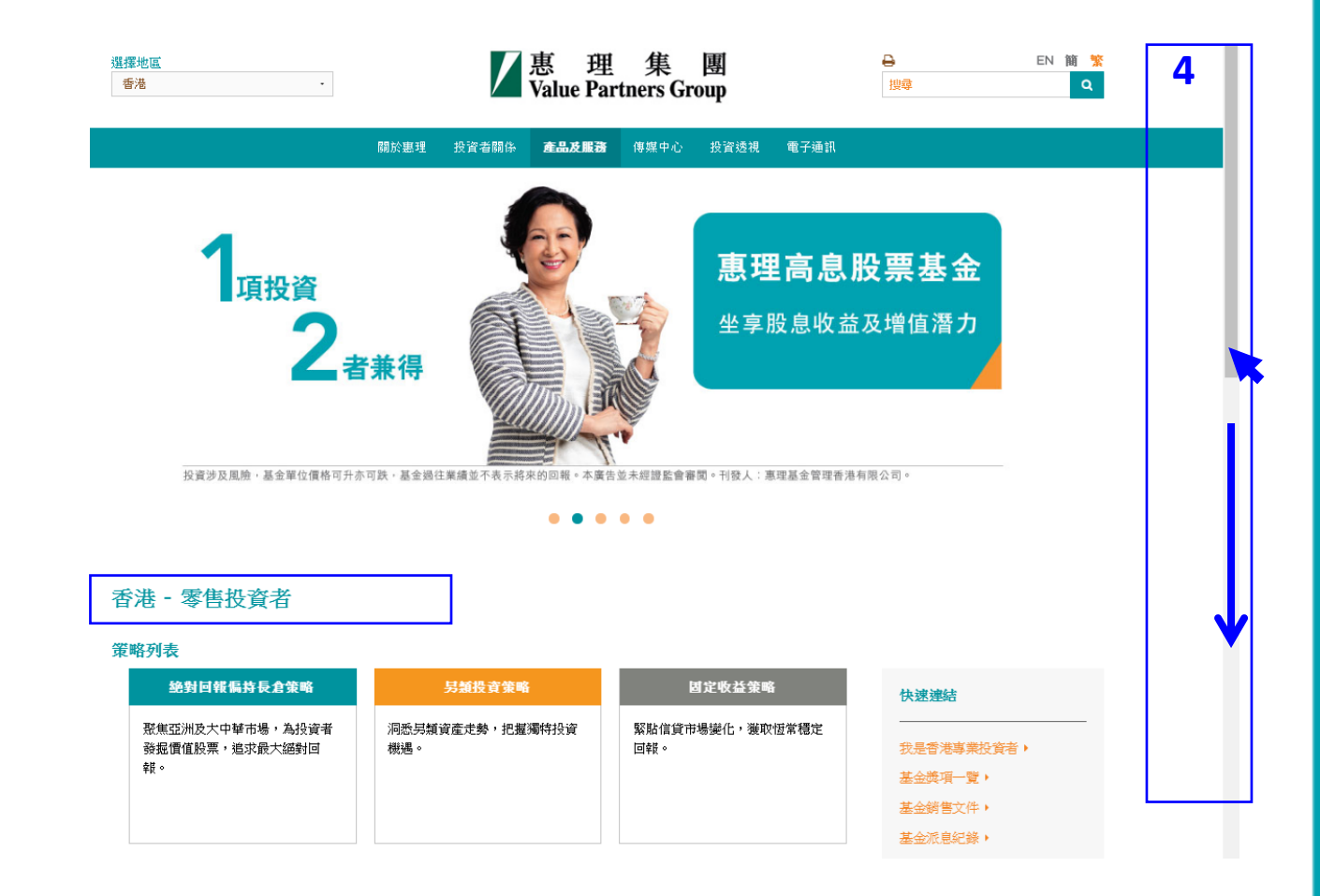

步骤5 在「基金资讯」页面, 您可以从基金列表中 阅读最近期的基金月刊。

| 基金列表             |         |            |          |              | _          |                |
|------------------|---------|------------|----------|--------------|------------|----------------|
| 選擇策略             |         | ▼ 分類       | -        |              |            | 基金獎項一覽▶ 基金文件庫▶ |
| 價格及表現 基金資訊       |         | 5          |          |              |            |                |
| 基金名稱<br>(包括股份類別) |         | 成立日期       | 股份類別     | ISIN 编碼      | 彭博資訊代碼     | 5 基金月刊         |
| 惠理價值基金           | $\odot$ | 01-04-1993 | A 單位 美元  | HK0000264868 | VLPARAI HK |                |
| 惠理高息股票基金         | $\odot$ | 02-09-2002 | A1類別美元   | HK0000288735 | VALASHY HK |                |
| 惠理大中華高收益憤券基金     | $\odot$ | 28-03-2012 | P類Acc 美元 | KYG9319N1097 | VPGCPUA KY |                |
| 惠理多元資產基金         |         | 18-07-2016 | A類美元     | HK0000269149 | VPMAAUS HK |                |
| 惠理中華新星基金         | $\odot$ | 08-04-2002 | A 類別 港元  | KYG9317M1033 | VPCHIGC KY |                |
| 惠理中國A股優選基金       | $\odot$ | 16-10-2014 | A類人民幣    | HK0000220001 | VPCAARM HK |                |
| 中華匯聚基金           | $\odot$ | 14-07-2000 | A類別美元    | KYG9317Q1047 | VAPAICB KY |                |
| 中國大陸焦點基金         |         | 27-11-2003 | 本基金美元    | KYG9317Q1120 | VAPAICM KY |                |
| 惠理台灣基金           |         | 03-03-2008 | 美元類別     | KYG9318Y1061 | VTAIWAN KY |                |

三. 查阅基金文件

步骤6 您可以进入基金文件库, 下载个别地区可销售基金 的相关文件。

| 基金列表         |            |          |               |              | 6           |
|--------------|------------|----------|---------------|--------------|-------------|
| 選擇策略         | ▼ 分類       | •        |               | 基金與項         | [一覽▶ 基金文件庫▶ |
| 僧格及表現 基金資訊   |            |          |               |              | ×           |
| 基金名稱(包括股份類別) | 成立日期       | 股份類別     | ISIN 編碼       | 彭博資訊代碼       | 基金月刊        |
| 惠理價值基金       | 01-04-1993 | A單位美元    | HK0000264868  | VLPARAI HK   |             |
| 惠理高息股票基金     | 02-09-2002 | A1類別 美元  | HK0000288735  | VALASHY HK   | Andre State |
| 惠理大中華高收益償券基金 | 28-03-2012 | P類Acc 美元 | KYG9319N1097  | VPGCPUA KY   |             |
| 土山區          |            | ☑ 惠 珥    | 匪 集 團         | <del>0</del> | EN 簡 繁      |
| 港            | •          | Value Pa | artners Group | 搜尋           | Q           |

| 關於惠理 | 投資者關係 | 產品及服務 | 傳媒中心 | 投資透視 | 電子通訊 |
|------|-------|-------|------|------|------|
|      |       |       |      |      |      |

| 傳媒中心 | 投資透視 | 電子通 |
|------|------|-----|
|      |      |     |

| 專媒中心 | 投資透視 | 電子通 |
|------|------|-----|
|      |      |     |

步骤7

于香港零售投资者的基金 文件库中,基金月刊、 基金评论、以及一些供 香港零售投资者使用的常 用文件均可在这页面找到。

| 基金文件 - 香港零                                                | 售投資者        |            |             |             |             | ▲回上頁 |  |
|-----------------------------------------------------------|-------------|------------|-------------|-------------|-------------|------|--|
| 投資者欲索取基金文件的印刷本,歡迎透過電郵或設電我們的基金投資者服務部熱線(852)2143 0688與我們聯絡。 |             |            |             |             |             |      |  |
|                                                           |             |            |             |             |             |      |  |
| 產品                                                        | 產品資料概要      | 基金月刊       | 基金評論        | 中期報告        | 年報          | 其他文件 |  |
| 惠理價值基金                                                    | 04-2016• 🔮  | 06-2016+ 🔮 | 06-2016+ 🔮  | 06-2015+ 🔮  | 12-2015 • 🔮 | 了解更多 |  |
| 惠理高息股票基金                                                  | 07-2016 - 🔮 | 06-2016+ 🔮 | 06-2016+ 🔮  | 06-2015+ 🔮  | 12-2015 + 🔮 | 了解更多 |  |
| 惠理多元資產基金                                                  | 02-2016 • 🔮 | 06-2016+ 🔮 | N/A         | N/A         | N/A         | 了解更多 |  |
| 惠理大中華高收益債券基金                                              | 02-2016 • 🔮 | 06-2016+ 🔮 | N/A         | 06-2015+ 🔮  | 12-2015 • 🔮 | 了解更多 |  |
| 惠理中華新星基金                                                  | 02-2016 • 🔮 | 06-2016• 🔮 | 03-2016• 🔮  | 06-2015• 🔮  | 12-2015 • 🔮 | 了解更多 |  |
| 惠理中國A股優選基金                                                | 02-2016 • 🔮 | 06-2016- 🔮 | 06-2016 - 😲 | 06-2015 - 🔮 | N/A         | 了解更多 |  |

### 四. 浏览器的设定

### 四. 浏览器

### 1. 浏览器

我们建议您使用下列浏览器及其版本,以达至最佳的浏览效果。

- Internet Explorer (9.0版本或以上)
- Google Chrome (14.0版本或以上)
- Mozilla Firefox (3.0版本或以上)
- Opera (10.0版本或以上)
- Safari (4.0版本或以上)

若您需要更新浏览器,请参考下列网站:

- Internet Explorer
- Google Chrome
- Mozilla Firefox
- Opera
- <u>Safari</u>
- 2. PDF阅读器

我们建议您使用下列PDF阅读器,以达至最佳的浏览效果。

• Adobe Acrobat Reader(5.0版本或以上)(按此下载)

私人及機密文件

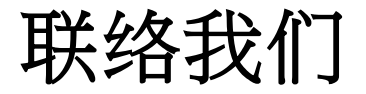

**惠理集团有限公司** 香港中环干诺道中四十一号盈置大厦九楼 www.valuepartners-group.com

产品查询及基金服务

电邮: fis@vp.com.hk 电话: (852) 2143 0688

其他查询 电邮: enquiry@vp.com.hk

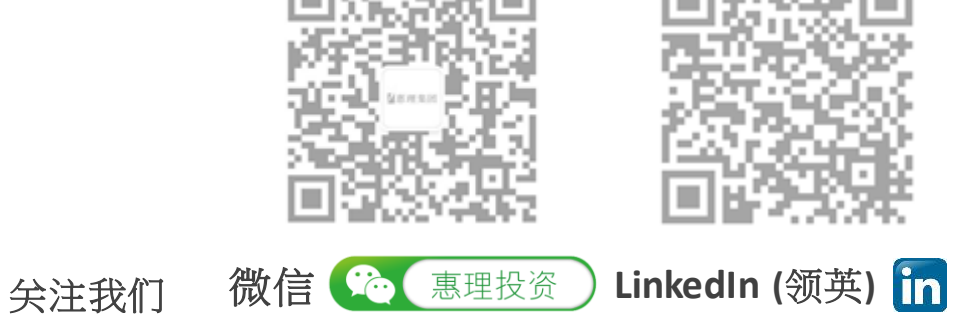

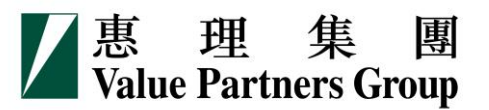